| Þ | ご利用までの流れ ・・・・・         | P55 |
|---|------------------------|-----|
| ► | ご利用にあたっての注意事項          | P55 |
|   | spモードのメール設定方法 ・・・・・    | P57 |
|   | BlackBerryでのメール設定確認・変更 | P59 |
|   |                        |     |

- ※ spモードのご利用方法やご利用規則については、「ご利用ガイドブック spモード編」を ご確認ください。
- ※ spモード契約が必要です。spモードをお申込み後、電源の再起動を行う必要があります。 ※ 対応機種

BlackBerry<sup>®</sup> Bold<sup>™</sup> 9900、BlackBerry<sup>®</sup> Bold<sup>™</sup> 9780、BlackBerry<sup>®</sup> Curve<sup>™</sup> 9300、 BlackBerry<sup>®</sup> Bold<sup>™</sup> 9700、BlackBerry<sup>®</sup> Bold<sup>™</sup> (ソフトウェアパージョン5.0.0への パージョンアップが必要です。)

### ご利用までの流れ

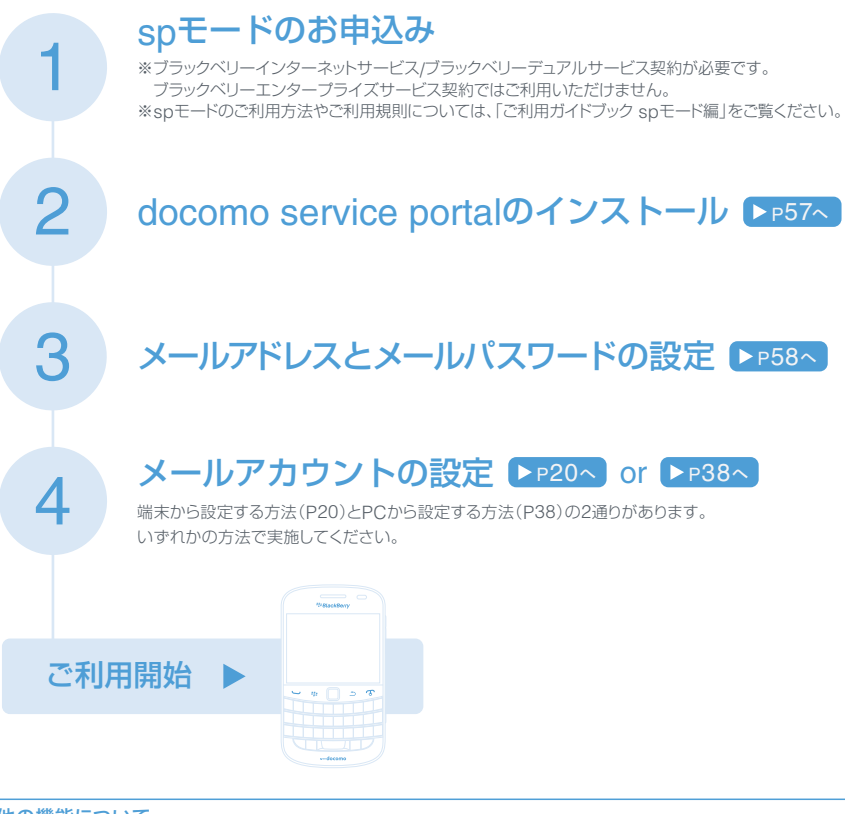

### その他の機能について

#### BlackBerryでのメール設定確認・変更

- BlackBerryでのメール設定確認 ▶ P60へ
- BlackBerryからのメール送受信停止 ▶ P60へ spモード
- メールパスワードの確認 ▶P61へ
- spモードセンターのメール保存期間変更 ▶ P62へ
  spモードセンターのメール削除 ▶ P63へ

メールパスワードの変更 ▶ P62へ

### ご利用にあたっての注意事項

- spモード契約が必要です。spモードをお申込み後、電源の再起動を行う必要があります。
- ブラックベリーインターネットサービス/ブラックベリーデュアルサービス契約が必要です。
  ブラックベリーエンタープライズサービス契約ではご利用いただけません。

- BlackBerry<sup>®</sup> Bold<sup>™</sup> 9900、BlackBerry<sup>®</sup> Bold<sup>™</sup> 9780、BlackBerry<sup>®</sup> Curve<sup>™</sup> 9300、BlackBerry<sup>®</sup> Bold<sup>™</sup> 9700、BlackBerry<sup>®</sup> Bold<sup>™</sup> (ソフトウェアバージョン5.0.0へのバージョンアップが必要です。)では、 spモードの一部機能のみご利用いただけます。
- BlackBerryからデコメールを作成して送信することはできません。
- iモード対応機種からの機種変更の場合、iモード契約の解約とspモード契約のお申込みを同時に行う場合に限り、iモードのメールアドレスを継続してご利用いただけます。
- iモードの各種サービスはご利用いただけません。
- BlackBerryからのメール送受信は、ファミリー割引グループ内のメール無料の対象外となります。
- BlackBerryからのメール送受信は、メール使いホーダイの対象外通信となります。
- ●「日本語」、「英語」以外の入力言語には対応しておりません。
- BlackBerry端末に挿入されているドコモUIMカードの電話番号に対応するspモードのメールアドレスのみご利用いただけます。
- ●「.」が「..」などのように連続で使用されているアドレスや「.」が@マークの直前で使用されているアドレスは、BlackBerryでご利用いただくことができません。該当するメールアドレスをご利用の場合は「メールアドレスの変更」を行う必要があります。
- ●「メールアドレスの変更」を行った場合は、変更後のメールアドレスを新たにBlackBerryのメールアカ ウントに設定する必要があります。
- BlackBerryからのメール送受信を利用時は、spモードセンターに初期設定で30日間メールが保存されます。spモードセンターの最大使用量を超えてメールが受け付けられなくなった場合は、「BlackBerry利用設定」→「spモードセンターのメール保存期間変更」でspモードセンターのメール保存期間を30日より短く設定するか、「BlackBerry利用設定」→「spモードセンターのメール削除」でspモードセンターに保存されているメールを削除してください。
- BlackBerry端末では、ドコモメールはご利用いただけません。
- ●ドコモメール利用設定中に受信したメールは、BlackBerry端末で受信することができません。ドコモメール利用設定中のドコモUIMカードをBlackBerry端末に差し替える際は、ドコモメールの利用を中止してから差し替えてください。

### BlackBerryでspモードのメールをご利用いただく場合のメール仕様の違いについて

|          | 項目        | BlackBerry                                           | Android/Windows Mobile | iモード        |
|----------|-----------|------------------------------------------------------|------------------------|-------------|
| メール      | 同報送信件数    | 最大100件                                               |                        | 最大5件        |
| アドレス     | 表示可能 アドレス | 最大64バイト                                              |                        | 最大50バイト     |
|          | 件名        | 牛名      最大8Mバイト        体文部分は受信32Kバイト、<br>送信16Kバイトまで) | 最大10Mバイト               | 最大全角100文字   |
| 送受信      | 本文        |                                                      |                        | 最大全角5,000文字 |
| メール      | 添付ファイル    |                                                      |                        |             |
| 917      |           |                                                      |                        | 合計で最大2Mバイト  |
|          | インライン添付   | ×                                                    |                        | 合計で最大90Kバイト |
| 絵文字      |           | ○*1                                                  |                        | 0           |
| HTMLメール  |           | X**2                                                 | 0                      | 0           |
| デコメアニメ   |           | ×                                                    |                        | 0           |
| 添付ファイル種別 |           | ○(再配布不可のデータは受信時に削除されます。)                             |                        | (制限なく受信可能)  |

※1 署名に絵文字を設定することはできません。

※2 受信したHTMLメールを表示することは可能です。ただし、装飾の種類によっては正しく表示されない場合があります。

#### spモードのメール設定方法

#### docomo service portal のインストール

docomo service portal は、spモードの各種設定やdocomo IDの設定を行うためのアプリケーションです。

#### ◎BlackBerry<sup>®</sup> Bold<sup>™</sup> 9900の場合

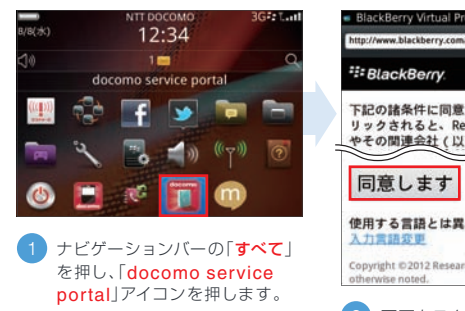

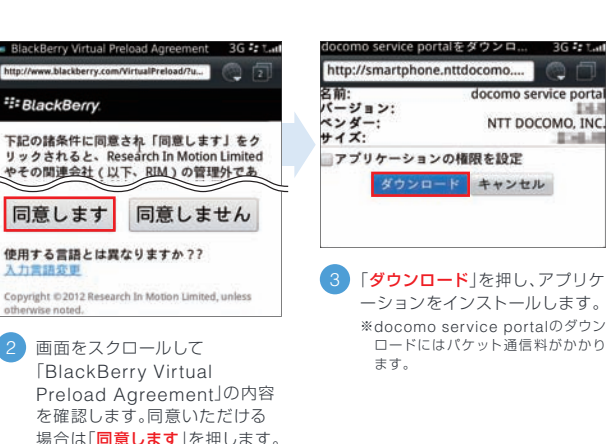

114.1

#### ◎BlackBerry® Bold<sup>™</sup> 9900以外の端末の場合

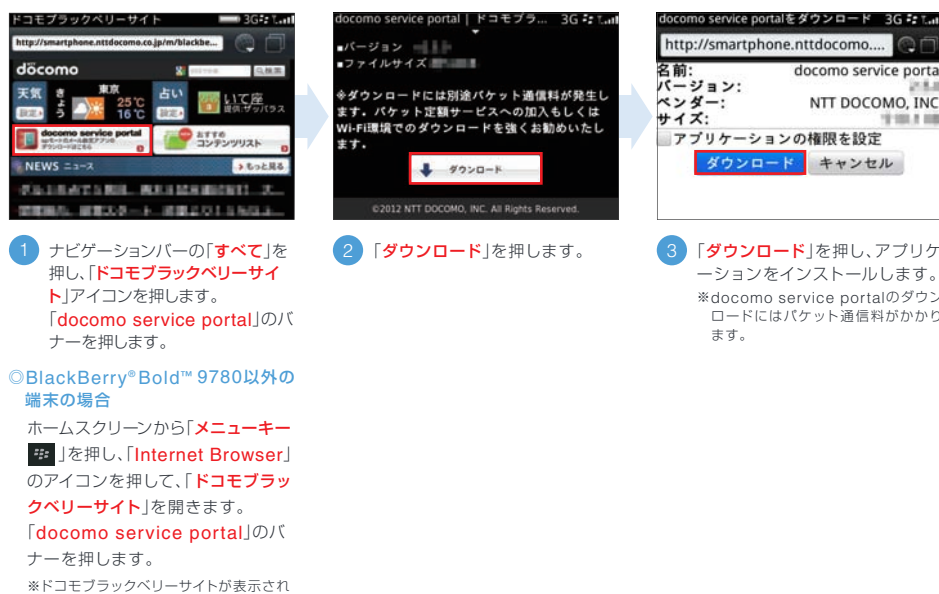

|                    | http://sinartpriore.nttuocomo  |                                           |  |  |
|--------------------|--------------------------------|-------------------------------------------|--|--|
| 道信料が発生し<br>の加入もしくは | 名前:<br>パージョン:<br>ペンダー:<br>サイズ: | docomo service portal<br>NTT DOCOMO, INC. |  |  |
| くお勧めいたし            | アプリケーションの権限を設定                 |                                           |  |  |
|                    | ダウント                           | ロード キャンセル                                 |  |  |
| hts Reserved.      |                                |                                           |  |  |
| ります。               | 3 「 <b>ダウン</b><br>ーション         | ロード」を押し、アプリケ<br>ノをインストールします。              |  |  |
|                    | *docor<br>ロード<br>ます。           | no service portalのダウン<br>にはパケット通信料がかかり    |  |  |
|                    |                                |                                           |  |  |

#### メールアドレスとメールパスワードの設定

初回記動時は、アプリケーションの初期設定が行われるため、記動に時間がかかる場合があります。 BlackBerrvからのメール送受信がONの場合には、以下のメールの設定画面は表示されません。

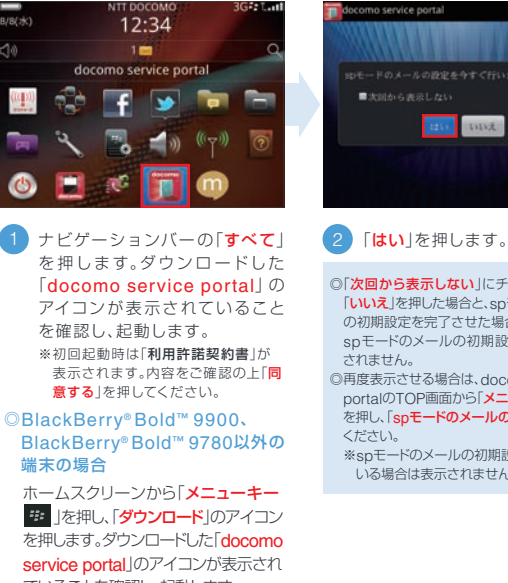

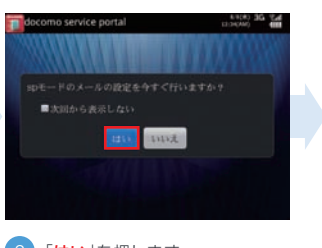

◎「次回から表示しない」にチェックを付け、 「いいえ」を押した場合と、snモードのメール の初期設定を完了させた場合は、次回から spモードのメールの初期設定画面は表示 ◎再度表示させる場合は、docomo service portalのTOP画面から「メニューキー # を押し、「snモードのメールの設定」を押して

※spモードのメールの初期設定が完了して いる場合は表示されません。

ていることを確認し、起動します。

\*\*\*

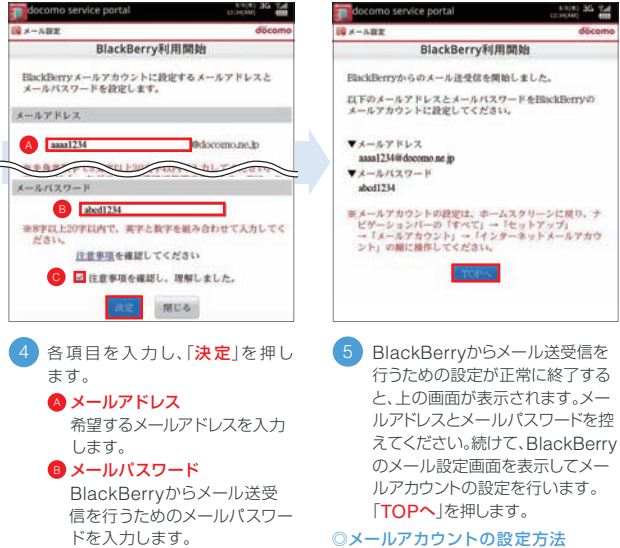

#### 注意事項 注意事項の内容を確認し、チェ ックを付けます。

BlackBerry® Bold™ 9900から ▶P21~

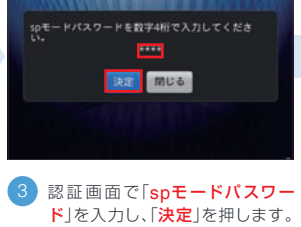

mo service portal

snモードパスワードは、初期 設定では[0000]に設定されて います。iモードの解約と同時 にspモードをお申込みいただ いた場合は、iモードパスワー ドが自動的にspモードパス ワードに引き継がれます。

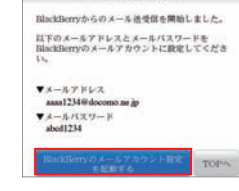

BlackBerry利用開始

確認画面で、「BlackBerrvのメ ールアカウント設定を起動する を押すと、P293または5の画 面が表示されます。

ない場合は、以下のURI を入力します。

http://smartphone

nttdocomo.co.jp/m/

#### snモードとiモードのメールアドレスの入替え

※P58手順1~3の操作を行った後

同一回線でspモードとiモードの両方をご契約されている場合は、iモードでご利用中のアドレスはspモードではご利用になれません。 iモードでご利用中のアドレスをsnモードでご利用される場合は、メールアドレスの入替えを行ってください。 ※以下の場合は、メールアドレスの入替えはできません。

・iモードでシークレットコードを利用している場合 ・メール機能停止をしている場合

※iモードで「メアド変えても転送サービス」をご利用されている場合、「メアド変えても転送サービス」は解約されます。

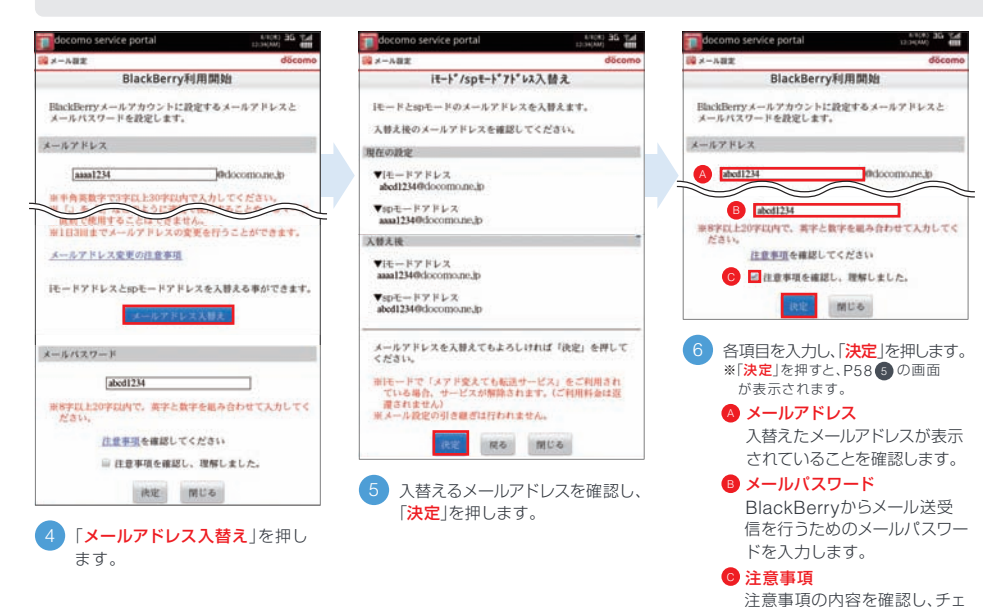

#### BlackBerryでのメール設定確認・変更

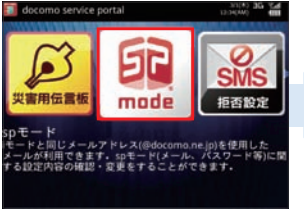

1 ナビゲーションバーの「**すべて**」を 押し、「docomo service portal」 を起動します。「spモード」を押 し、「メール設定」を押します。

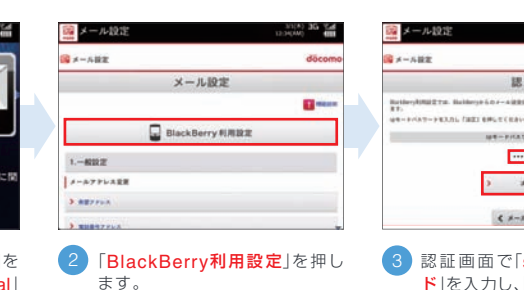

※メールアドレスを変更したい場合は 「希望アドレス |を押します。 詳しくは、「ご利用ガイドブック spモード編」をご確認ください。

< x-ABEA 3 認証画面で「spモードパスワー ド」を入力し、「決定」を押します。

読録

108-P/LAT-P(87

\*\*\*\*

ックを付けます。

spモードパスワードは、初期 設定では「0000」に設定されて います。iモードの解約と同時 にspモードをお申込みいただ いた場合は、iモードパスワー ドが自動的にspモードパス ワードに引き継がれます。

#### BlackBerrvでのメール設定確認 ※P59手順1~3の操作を行った後 ×-1.1018 4 BlackBerryでのメール設定・状態を確認する画面が表 10 4-5 HT disco 示されます。 BlackBerry利用設定 BOORT IN. 「BlackBerrvからのメール送受信」 BlackBerryからのメール送受信が有効になっているか Buttlery 6.0.4 - Al 8.9.8 (0.480-5046 (0.9.4 - A-881 - 2018 確認することができます。 「使田景」 > motorpit.c.r.+228 spモードセンターに蓄積されているメール容量を確認す -----ることができます。 ------「保存メール通数」 spモードセンターに蓄積されているメール通数を確認す ------ることができます。 「メール保存期間」 spモードセンターのメール保存期間を確認することがで きます. 保存期間を超えたメールは自動的に削除されます。 BlackBerryでのメール送受信停止 ※P59手順1~3の操作を行った後 30(4) 36 %A 第メール1212 第 メール設定 B 4-587 doce A-5.87 BlackBerry/HIEU02 BackBerry0-50 メール送受信停止 -----Belleys 6.0.2-with \$10000. w\*-rays-compilation.r-with star. ВасМетуй 6.0.7—4.0.01. ВЛЕ 14.4007046 (8.0.7—4.401 7008) А—4.601002 2013 フォンマ、再業メールを安全したくない場合は、「かモー メール没有成年前時時は、19年、チェンターと影響になっ メールの目前を行われた。19年、チェンターと影響になっ 228627-57527. #-52901.50400. fpt-> molecular-sizensi このために、ためたいたいたいで、ためにしたのにないたかのないでした。そのためでは、たいのないであります。 > +-=+1.0-++#20 産業後のスマートフォンブ、内容メールを受加した(ない用品は、「タモーナモンターに建立されていたメー 生までお除する5年回時して「決定」をPPLでください。 -----) us-rese-or-seemen ◎ ゆきードをンドーに保存されているメールを主てを除する 5. HE 4 画面をスクロールして 5「メール送受信停止」画面が表示 ▲「spモードセンターに保存されてい」 「BlackBerrvからのメール送受 されます。 るメールを残す ▲ B C いずれかを選択して「決 信停止 を押します。 変更後のスマートフォンで、メールを 定」を押します。 受信します。 をご利用時は、spモードセンター を削除する に初期設定で30日間メールが保 変更後のスマートフォンで、指定した 存されます。他のスマートフォン 日数以降に受信したメールのみを受 に機種変更を行う場合は、必要 信します。 に応じて削除をしてください。 ◎「spモードセンターに保存されてい」 るメールを全て削除する 変更後のスマートフォンで、再度メー ルを受信しません。

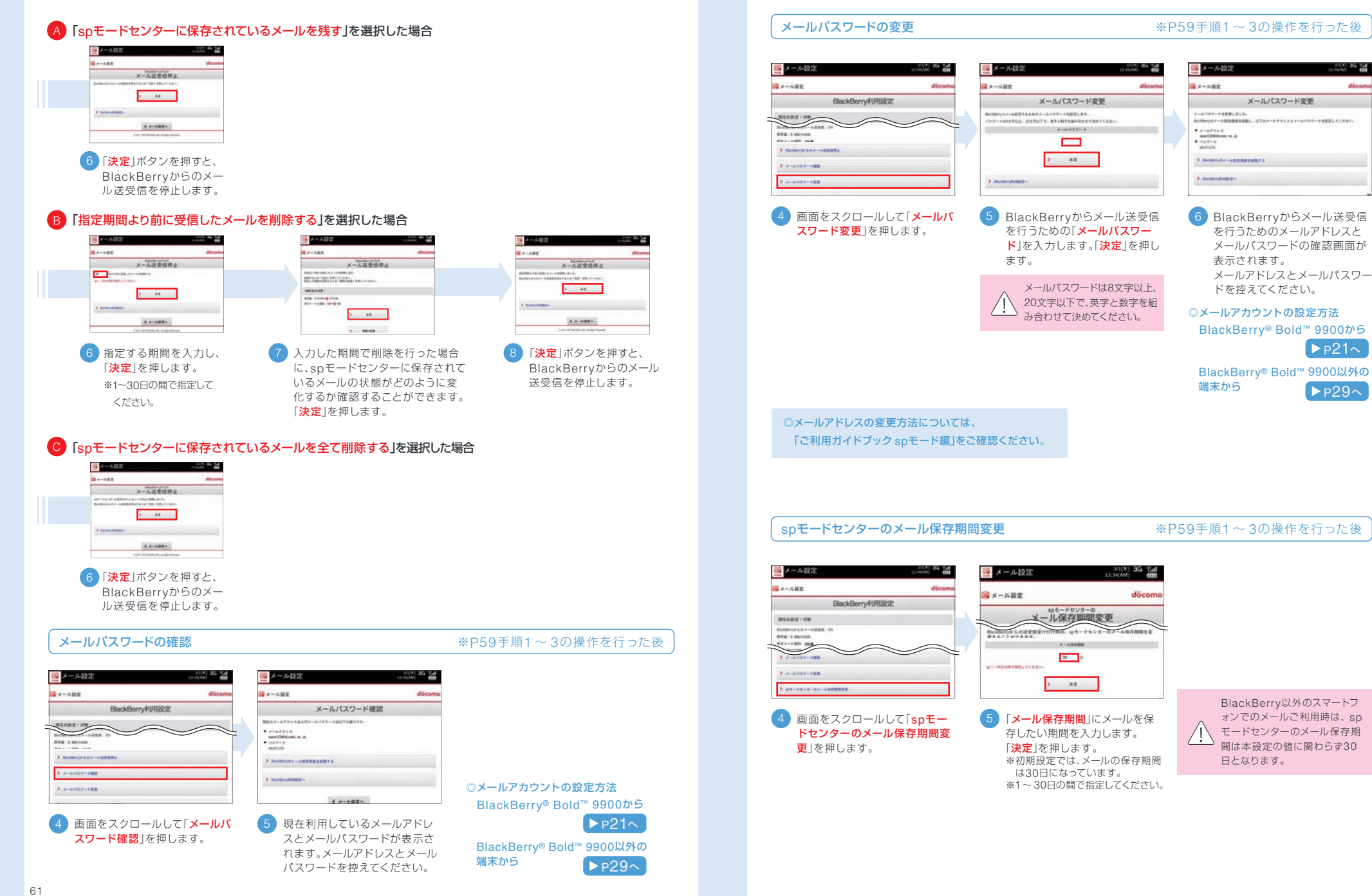

▶p21∧

▶ P29~

#### spモードセンターのメール削除

#### ※P59手順1~3の操作を行った後

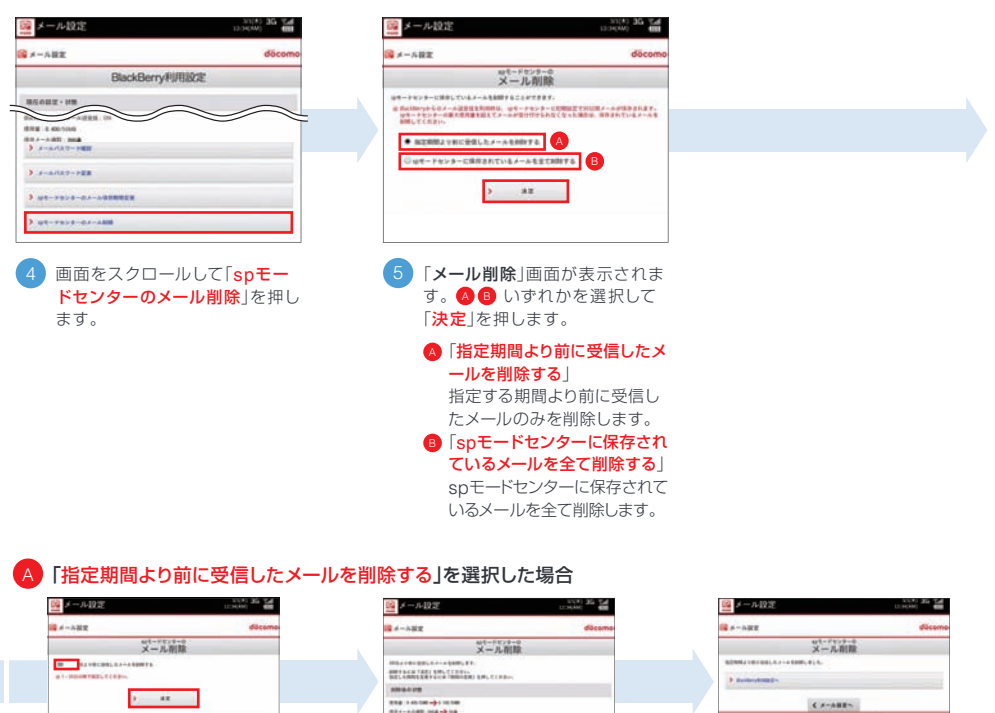

指定する期間を入力し、 「決定」を押します。 ※1~30日の間で指定して ください。

\$ #-ABE~

.....

 指定した期間で削除を行った場合 に、spモードセンターに蓄積されて いるメールの状態がどのように変

化するか確認することができます。

「決定」を押します。

3 削除完了画面が表示されます。

#### B 「spモードセンターに保存されているメールを全て削除する」を選択した場合

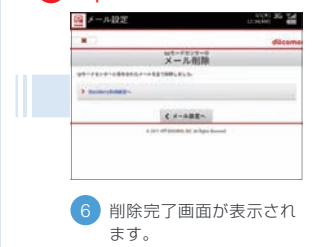